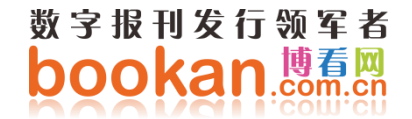

# 博看书苑 APP 用户使用手册

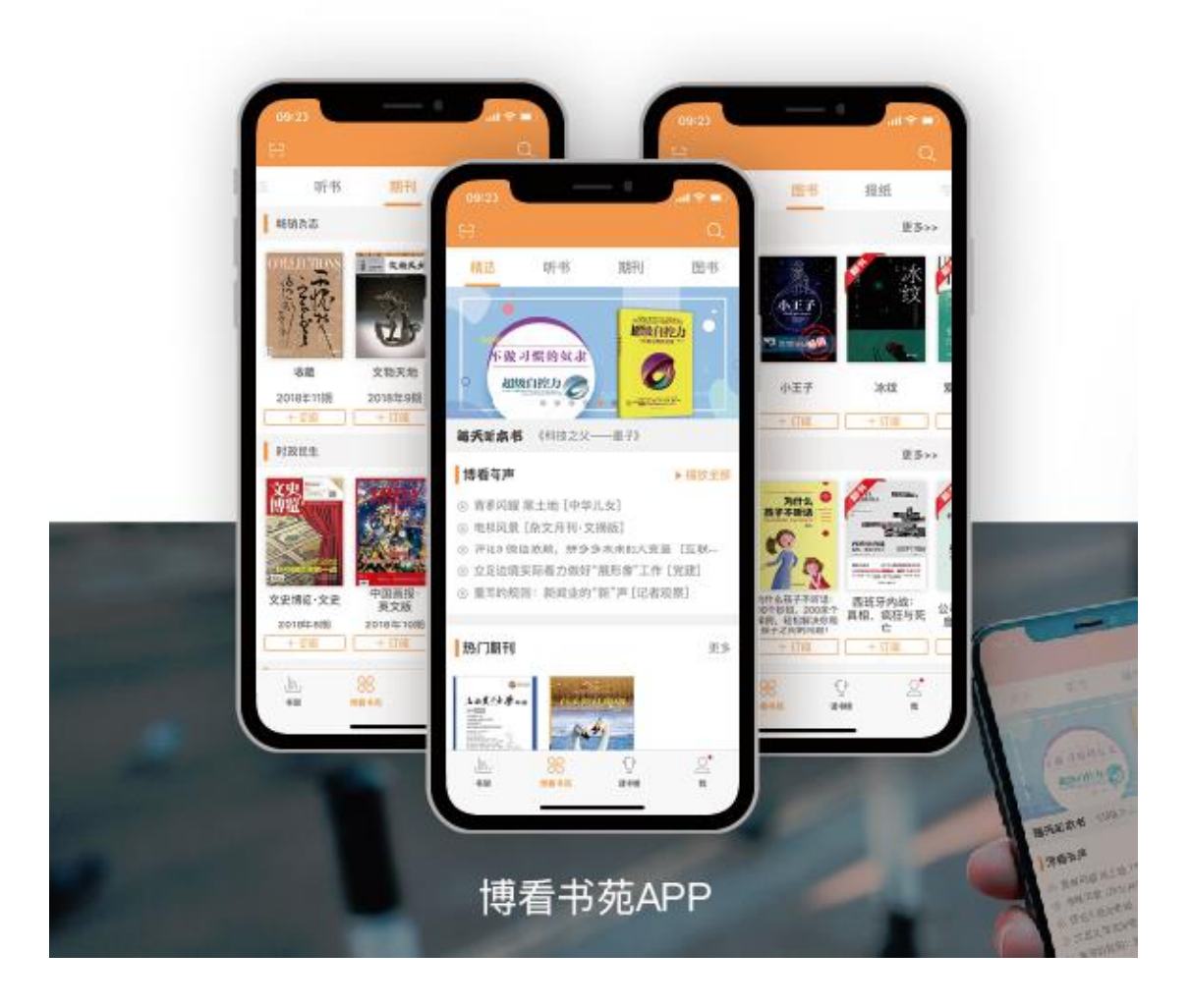

#### 目录

| —、 | 开启通知   |    |
|----|--------|----|
| ニ、 | 消息通知   | 4  |
| 三、 | 注册登录   | 5  |
| 四、 | 忘记密码   | 6  |
| 五、 | 一键订阅   | 7  |
| 六、 | 资源订阅   |    |
| 七、 | 分类找书   | 9  |
| 八、 | 搜索找书   | 10 |
| 九、 | 书架找书   | 11 |
| +- | -、个人设置 | 13 |

#### 一、开启通知

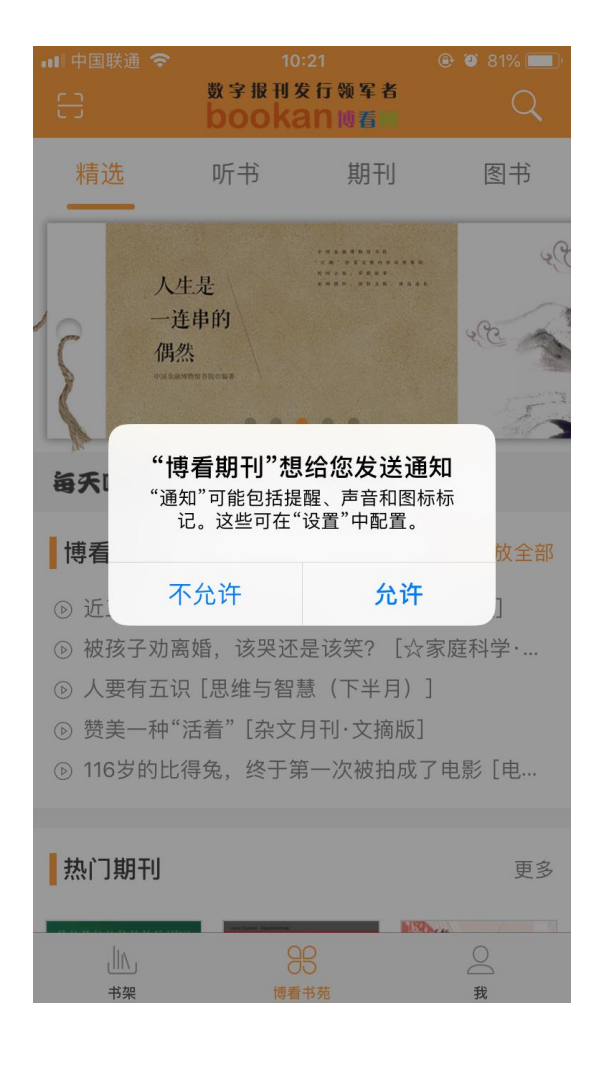

操作路径: 下载应用首次打开可看到开启通知弹窗

操作说明:请点击"允许",在您使用过程中我们可以实时通知您期刊报纸的更

新情况,让您第一时间获取一手信息。

# 二、消息通知

| •••• 中国 |       | 14:17<br>数字报刊发行领军者          |            |
|---------|-------|-----------------------------|------------|
| 8       | 3     | 眠称:卡帝<br>手机号:1312503037     | 3          |
| ۵       | 消息通知  |                             | >          |
| -       | 意见反馈  |                             | >          |
| $\odot$ | 关于我们  |                             | >          |
|         | 横屏双页  |                             | $\bigcirc$ |
|         | 清理缓存  | (不包括下载数 <mark>号) 当</mark> 1 | 前缓存:56.70M |
|         | 面对面分离 | 享二维码                        | >          |
|         |       | 安全退出                        |            |
|         |       | 版本号: 1143<br>Build:3.8.15   |            |
|         | 1     | 00<br>10 00 00              | 2          |

操作路径: 我→消息通知→通知/推荐→编辑删除

操作说明:用户打开通知提醒后,消息通知中可接收到用户订阅期刊报纸的更新

情况,优质资源推荐等。

### 三、注册登录

| 数字报刊发行领军者        | < | く新用户注册 |      |         |  |  |
|------------------|---|--------|------|---------|--|--|
| bookan 响         |   | 请输入手   | 机号   | 获取短信验证码 |  |  |
| 手机号机构帐号          |   | 请输入短   | 信验证码 |         |  |  |
| 13797206203      |   | 请设置一   | 个密码  |         |  |  |
| ☐ 请输入登录密码 ★      |   |        | 下一步。 |         |  |  |
| □ 记住密码           |   |        |      |         |  |  |
| 登录               |   |        |      |         |  |  |
| 新用,●注册 忘记密码      |   |        |      |         |  |  |
|                  |   |        |      |         |  |  |
| く 新用户注册 []       |   |        |      |         |  |  |
| 「計」 请输入机构帐号,无需密码 |   |        |      |         |  |  |
| ⑦ 获取机构帐号         |   |        |      |         |  |  |
| 绑定并登陆 ◀          |   |        |      |         |  |  |
| 我要试用             |   |        |      |         |  |  |

操作路径: 我→直接登录/新用户注册→绑定机构账号 cpuedu

操作说明:新用户使用请先注册账号,并填写所属机构开通的机构账号,绑定机

#### 构账号后账号才能注册成功,注册成功后海量资源可阅读;

用户注册成功即可自动登录阅读,如果用户为老用户,直接登录账号 密码即可

## 四、忘记密码

| 數字报刊发行领军者<br>bookan 問看同 | < | 找回密码        |         |
|-------------------------|---|-------------|---------|
| 手机号机构帐号                 |   | 13797206203 | 获取短信验证码 |
| 13797206203             |   | 请输入短信验证码    |         |
| 前输入登录密码                 |   | 请设置新的密码     |         |
| □ 记住密码                  |   | 修改并登录       |         |
| 登录                      |   |             |         |
| 新用户注册 忘记密               |   |             |         |

#### 操作路径: 我→忘记密码我→找回密码

操作说明:老用户登录过程中忘记密码,可通过手机号验证码并设置新密码登录

# 五、一键订阅

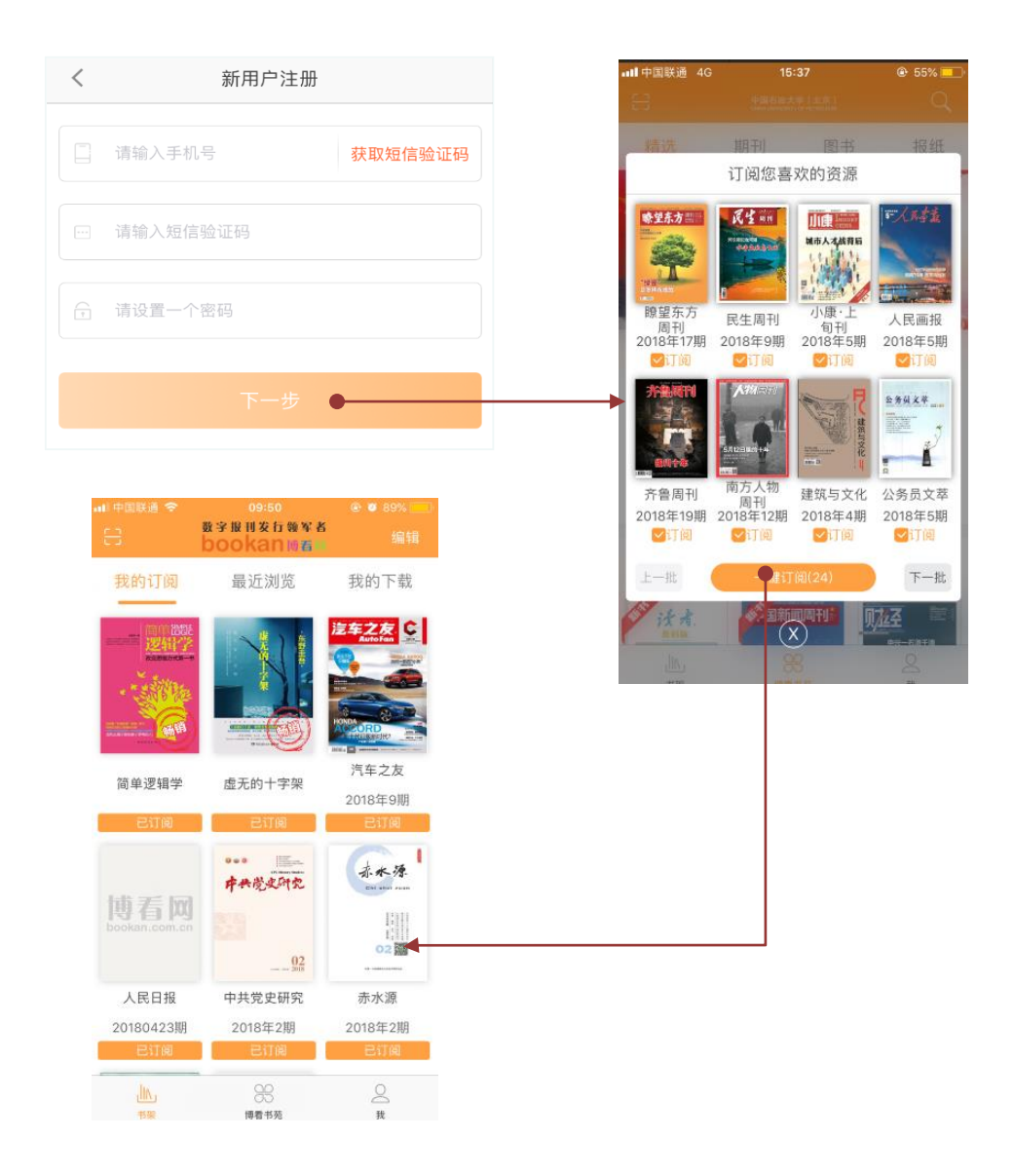

操作路径: 我→新用户注册成功→一键订阅弹窗→书架→我的订阅

操作说明:新用户注册成功后自动登录并出现一键订阅弹窗(仅出现一次),用

户可根据自身需求一键订阅,订阅后的书籍可以在书架中找到。

### 六、资源订阅

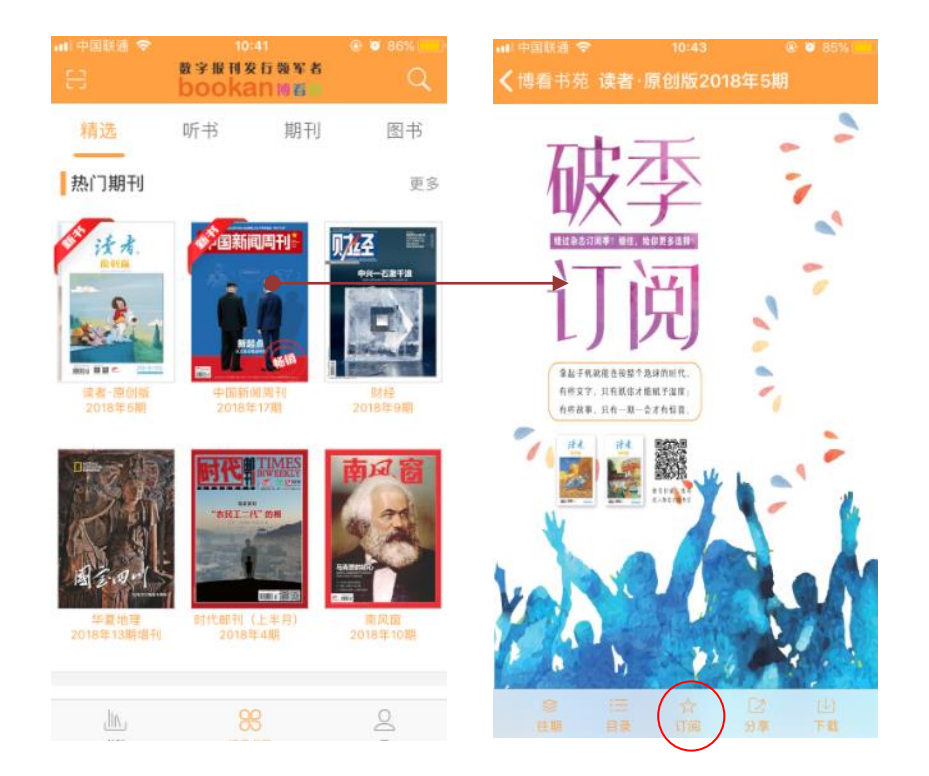

#### 操作路径:点击书、刊、报→点击订阅

操作说明:用户可根据自身需求订阅书刊报,订阅后的书籍可以在书架中找到。

# 七、分类找书

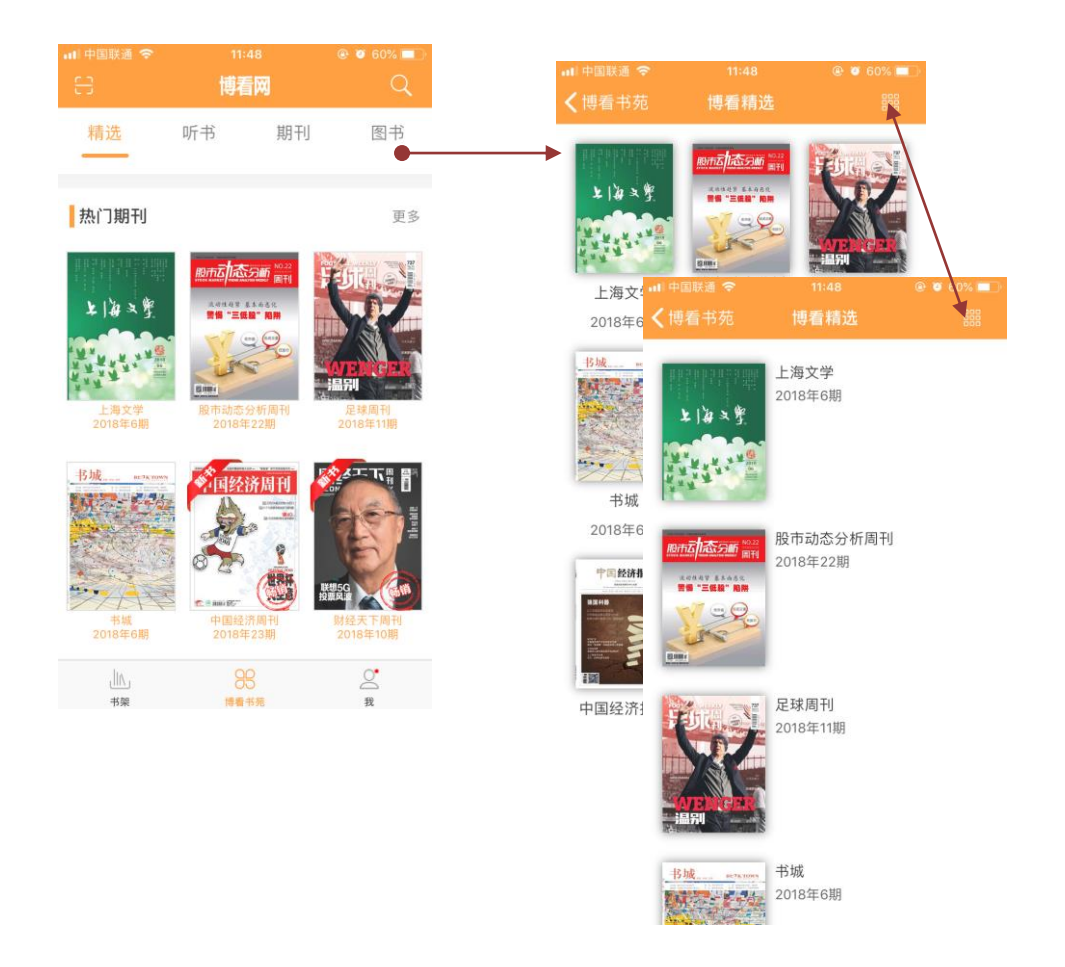

操作路径:顶部导航栏→滑动分类导航→更多→单排/九宫排列切换

操作说明:用户可根据自身需求订阅书刊报,订阅后的书籍可以在书架中找到。

全部书籍列表可点击图标切换排列样式。

# 八、搜索找书

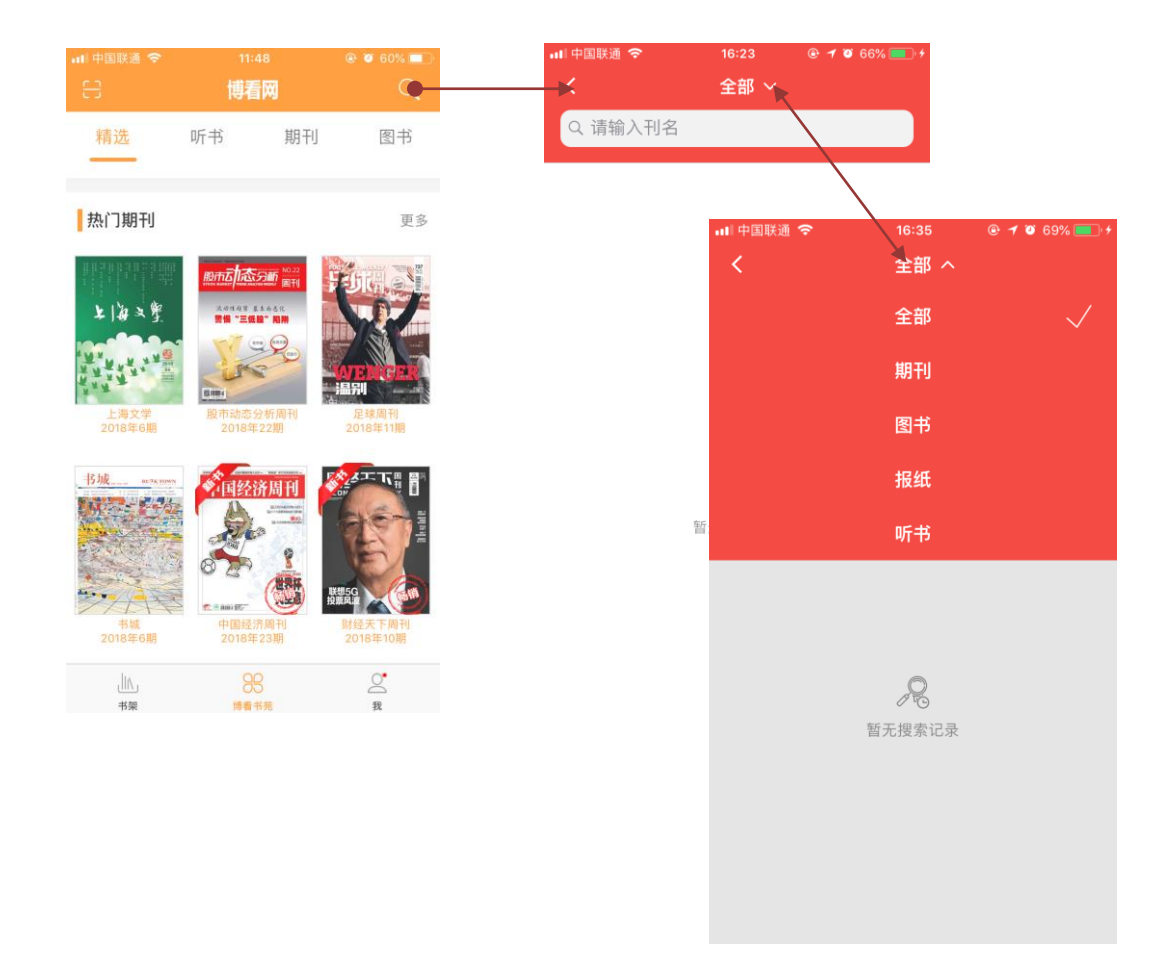

操作路径:顶部搜索按钮→选择分类→输入框输入文字

操作说明:用户可根据自身需求搜索订阅书刊报,订阅后的书籍可以在书架中找

到。全部书籍列表可点击图标切换排列样式。

### 九、书架找书

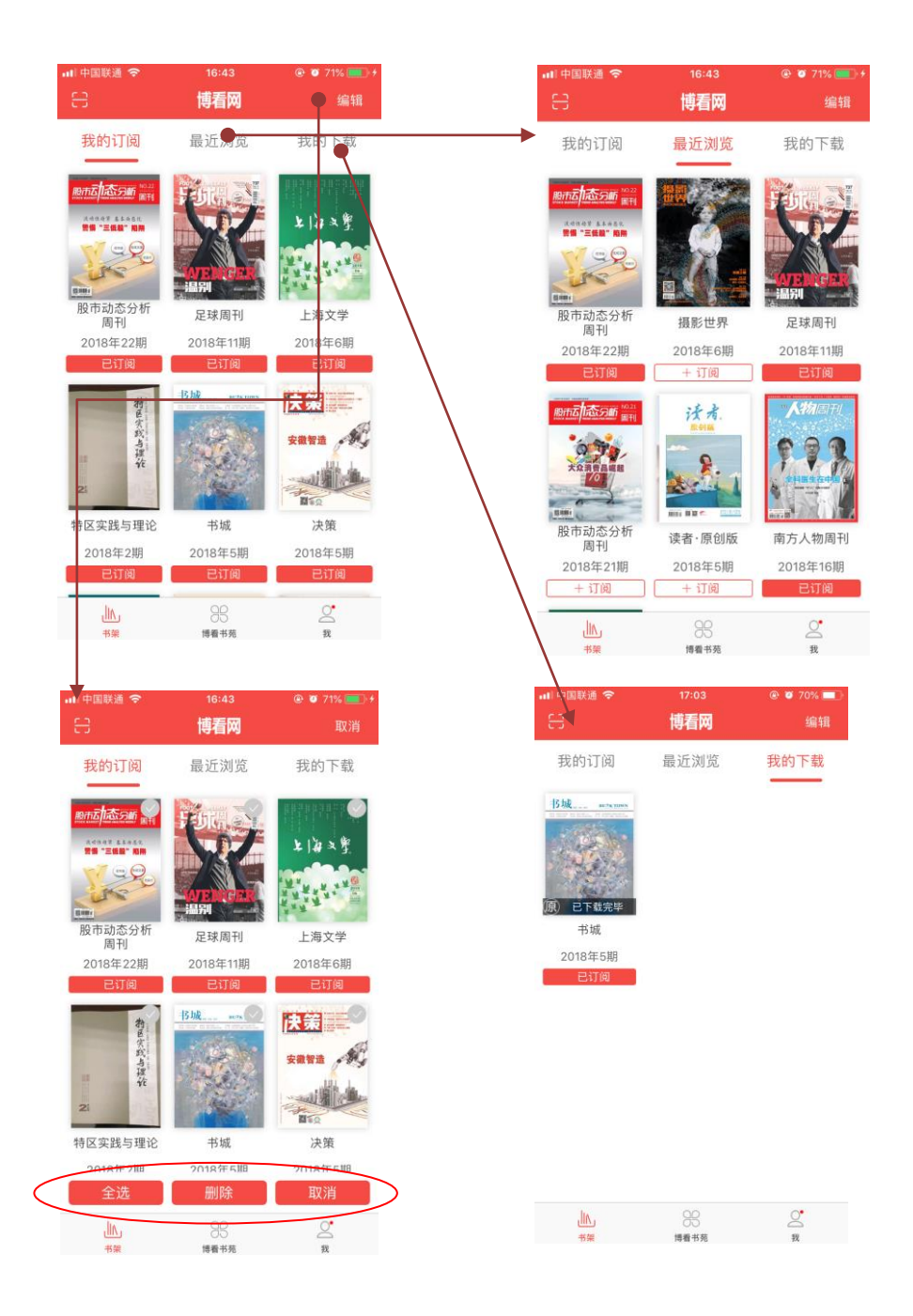

操作路径:书架→我的订阅/最近浏览/我的下载→点击阅读/编辑 操作说明:我的订阅:用户所有订阅的书籍展示页面,可直接点击阅读 最近浏览:用户所有浏览记录展示页面,可点击阅读

我的下载:用户所有下载资源,可离线阅读

编辑:可删除列表中书籍

### 十、阅读操作

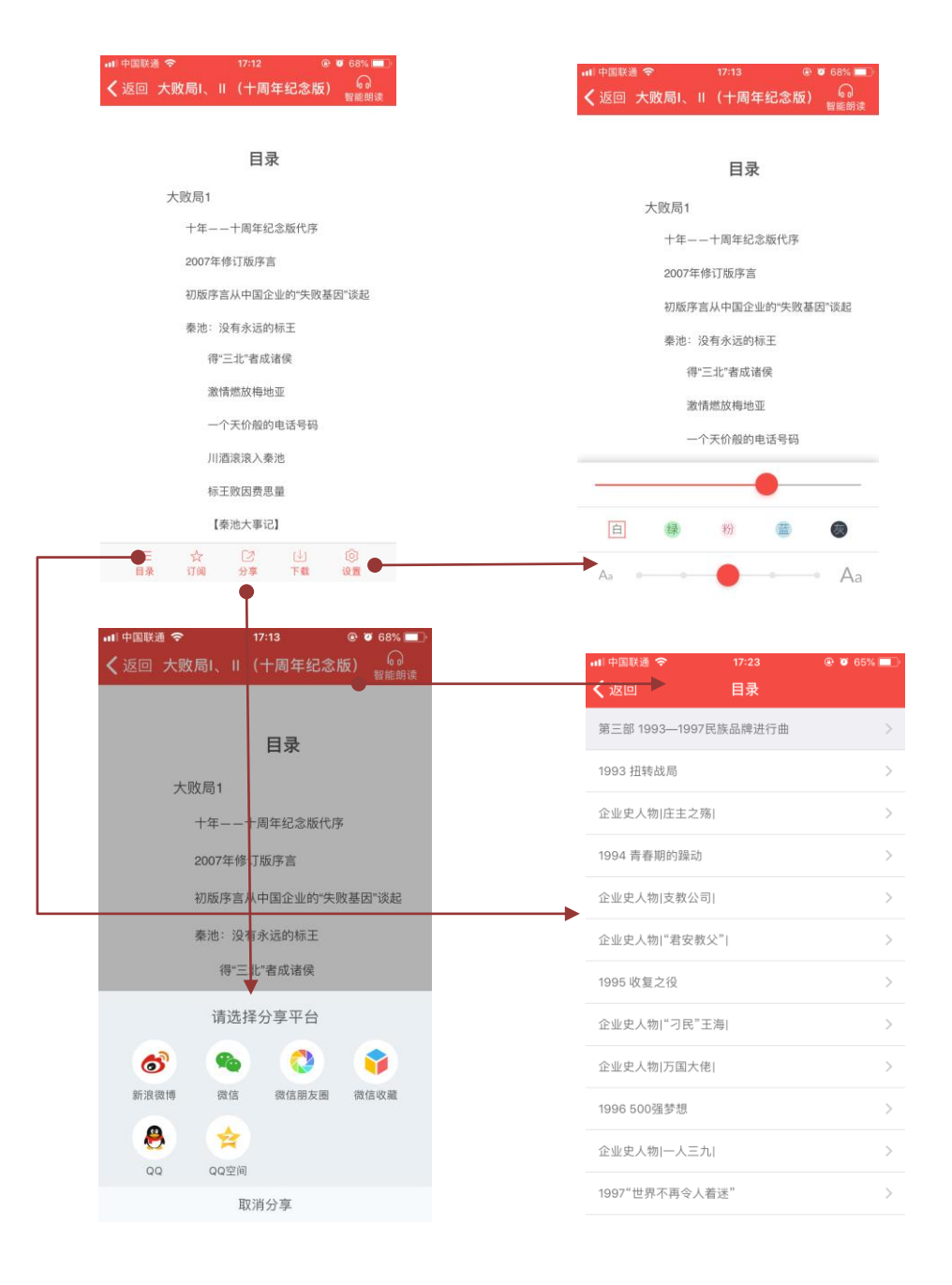

操作路径:书籍→目录/订阅/分享/下载/设置/翻页

操作说明:阅读时左右滑动翻页,点击屏幕中间区域显示/隐藏底部操作栏

目录: 点击按钮显示书籍目录, 点击可跳转

分享:把本书分享至朋友圈、qq、微信等

设置:可设置字体大小、背景、屏幕亮度,此设置只存在非原貌版阅读模式中

订阅:可以对该资源进行订阅,订阅后在"我的订阅"中展示下载:可以对该资源进行下载,下载后在"我的下载"中展示

十一、个人设置

|                                               | 博                                                                                                    | 看网                                              |                                        | く我                                                                                                    | 我的资料                                                                                                    |                                                                                                    | く我                                                                                                    | 意见反馈                                                                                                    | 发过                                                                                                    |                                                                                                    |
|-----------------------------------------------|----------------------------------------------------------------------------------------------------|-------------------------------------------------|----------------------------------------|----------------------------------------------------------------------------------------------------|----------------------------------------------------------------------------------------------------|----------------------------------------------------------------------------------------------------|----------------------------------------------------------------------------------------------------|----------------------------------------------------------------------------------------------------|----------------------------------------------------------------------------------------------------|----------------------------------------------------------------------------------------------------|
| eite                                          | 昵称:<br>手机号:                                                                                                    | I have a dream                                  |                                        | <b>→</b>                                                                                                    | ala.                                                                                                    |                                                                                                    | 您的批评和建议能帮<br>您的联系方式和宝贵                                                                                                    | 助我们更好的完善产品,i<br>意见!                                                                                                    | 请留下                                                                                                    |                                                                                                    |
| ۵                                             | 消息通知 •                                                                                                    |                                                 | >                                      |                                                                                                    |                                                                                                    |                                                                                                    | 3.01.3.01.3                                                                                                    |                                                                                                    |                                                                                                    |                                                                                                    |
|                                               | 意见反馈                                                                                                    | •                                               | · · ·                                  |                                                                                                    | 点击设置头像                                                                                                    |                                                                                                    | 邮箱:邮箱                                                                                                    |                                                                                                    |                                                                                                    |                                                                                                    |
| 9                                             | 关于我们                                                                                                    |                                                 | >                                      | 机构:                                                                                                    | 博看期刊》                                                                                                    | 则试机构 >                                                                                                    | 请输入您的意见或建议                                                                                                    | 义(5-300字)                                                                                                    |                                                                                                    |                                                                                                    |
| B                                             | 横屏双页                                                                                                    |                                                 | $\bigcirc$                             | 手机:                                                                                                    | 13125                                                                                                    | 5030373 >                                                                                                    |                                                                                                    |                                                                                                    |                                                                                                    |                                                                                                    |
| 1                                             | 清理緩存(不包括下                                                                                                    | 载数据) 当前缓存                                       | F:58.89M                               |                                                                                                    |                                                                                                    |                                                                                                    |                                                                                                    |                                                                                                    |                                                                                                    |                                                                                                    |
| 2                                             | 面对面分享二维码                                                                                                    |                                                 | >                                      | 昵称:                                                                                                    | I have                                                                                                    | a dream >                                                                                                    |                                                                                                    |                                                                                                    |                                                                                                    |                                                                                                    |
|                                               | 安全                                                                                                    | 這出                                              |                                        | 密码:                                                                                                    | J                                                                                                    | 点击修改 >                                                                                                    |                                                                                                    |                                                                                                    |                                                                                                    |                                                                                                    |
|                                               | 版本号<br>Build                                                                                                    | ∄: 1143<br>I:3.8.15                             |                                        | 性别:                                                                                                    |                                                                                                    | 男 >                                                                                                    |                                                                                                    |                                                                                                    |                                                                                                    |                                                                                                    |
|                                               |                                                                                                    |                                                 |                                        | 邮箱:                                                                                                    | 442403825@                                                                                                    | ₽qq.com >                                                                                                    |                                                                                                    |                                                                                                    |                                                                                                    |                                                                                                    |
|                                               | .lin, 5                                                                                                    | 39                                              | <u>c</u>                               |                                                                                                    |                                                                                                    |                                                                                                    |                                                                                                    |                                                                                                    |                                                                                                    |                                                                                                    |
| EI                                            | 通令 🌼 17:4                                                                                                    | 41 <u>@</u> 07                                  | 61%                                    |                                                                                                    |                                                                                                    |                                                                                                    |                                                                                                    |                                                                                                    |                                                                                                    |                                                                                                    |
| I                                             | 通 �                                                                                                    | 11 ⊛ ø<br>₩                                     | 61%                                    |                                                                                                    |                                                                                                    |                                                                                                    |                                                                                                    |                                                                                                    |                                                                                                    |                                                                                                    |
|                                               | 通 � ♀ 17:4<br><b>博石</b><br>昵 称: ! !<br>毛和号: 1                                                                                                    | 11 @ 0<br>M                                     | 61%                                    |                                                                                                    |                                                                                                    |                                                                                                    |                                                                                                    |                                                                                                    |                                                                                                    |                                                                                                    |
|                                               | 通 ♥ ○ 17:4<br><b>博</b> 看<br>肥 称: 11<br>手机号: 1                                                                                                    | 41                                              | 61%                                    | Trie-3-14 Not Dis<br>Security - Company                                                                                                    |                                                                                                    |                                                                                                    |                                                                                                    |                                                                                                    | 福田会前: ft<br>nduntry-Co                                                                                                    | /€-2                                                                                                    |
|                                               | 通令 17:<br>博石<br>肥称:11<br>手机号:1                                                                                                    | 11 @ 0<br>M<br>have a dream<br>3125030373       | 61%                                    | 746-244 (1000)<br>1 House y Manager<br>1 House y House<br>1 House y House<br>1 House y House<br>1 House y House<br>1 House y House<br>1 House y House<br>1 House y House<br>1 House<br>1 House y House<br>1 House<br>1 H                                                                                                    | <ul> <li>С.) П.1.8 КАНИИ А. ППОВОЛИ</li> <li>ПОВОДАНАЯ МОГЛАЦИИ</li> </ul>                                                                                                    | 4月39日山村市,東京中立面地区人市<br>中止上面前10日、南市山市工作的制作。<br>一、2 有限10日和10日、2011年1月1日                                                                                                    | <ol> <li>17 (100) 1 4 (100) Марка (100)</li> <li>10 (100) Марка (100) Марка (100)</li> <li>10 (100) Марка (100) Марка (100) Марка (100)</li> <li>10 (100) Марка (100) Марка (100) Марка (100)</li> <li>10 (100) Марка (100) Марка (100) Марка (100)</li> <li>10 (100) Марка (100) Марка (100) Марка (100) Марка (100)</li> <li>10 (100) Марка (100) Марка (100) Марка (100) Марка (100)</li> <li>10 (100) Марка (100) Марка (100) Марка (100) Марка (100)</li> <li>10 (100) Марка (100) Марка (100) Марка (100) Марка (100)</li> <li>10 (100) Марка (100) Марка (100) Мар</li></ol>                                                                                                    | анародия аб'яналаган байан<br>алаан алаан алаан алаан алаан<br>алаан алаан алаан алаан алаан алаан<br>алаан алаан алаан алаан алаан алаан алаан алаан алаан алаан алаан алаан алаан<br>алаан алаан алаан алаан алаан алаан алаан алаан алаан алаан алаан алаан алаан алаан алаан алаан алаан алаан ал                                                                                                    | 「日本社会社」<br>た<br>の<br>の<br>よ<br>に<br>な<br>は<br>し<br>の<br>来<br>し<br>の<br>本<br>、<br>、<br>の<br>の<br>し<br>の<br>、<br>の<br>の<br>、<br>の<br>の<br>、<br>の<br>の<br>、<br>の<br>の<br>、<br>の<br>の<br>の<br>、<br>の<br>の<br>の<br>の<br>の<br>の<br>、<br>の<br>の<br>の<br>の<br>の<br>の<br>の<br>の<br>の<br>の<br>の<br>の<br>の                                                                                                    | <b>y4:-5</b><br>mpa<br>意示:()<br>()-10,151                                                                                                    |
|                                               | 通 や 17/2<br>博石<br>肥 称:11<br>手机号:1                                                                                                    | 11 e o                                          | 61%                                    | Tak-Tak Strategy<br>Tak-Tak Strategy<br>Takasty Gauge Strategy<br>Strategy<br>Strategy | LUISEXXXXXX A. TROSUDA<br>WEGGXXXXXX I. Seven XXXXXXXXXXXXXXXXXXXXXXXXXXXXXXXXXXX                                                                                                    | 4月4日11日1日<br>1日上山田町1日日日町1日1日2日1日<br>二丁酉町1日町三月21日(日日日日<br>1日日日日日日<br>1日日日日日日<br>1日日日日日日<br>1日日日日日<br>1日日日日日<br>1日日日日<br>1日日日日<br>1日日日日<br>1日日日<br>1日日日<br>1日日日<br>1日日日<br>1日日<br>1日日<br>1日日<br>1日日<br>1日日<br>1日日<br>1日日<br>1日日<br>1日日<br>1日日<br>1日日<br>1日日<br>1日日<br>1日<br>1                                                                                                    | k.m) region destinations and<br>comparison and the second second second<br>water and the second second second second second<br>and comparison and second second second<br>and comparison and second second second<br>and comparison and second second second<br>second second second second second second<br>second second second second second second second<br>second second second second second second<br>second second second second second second second<br>second second second second second second second<br>second second second second second second second<br>second second second second second second second<br>second second second second second second second second<br>second second second second second second second second second<br>second second second second second second second second second second second<br>second second                                                                                                    | и<br>начеродня вонимателя на почи<br>начеродня во почи<br>почи<br>п | 4月1日日日<br>1月1日日日<br>1月1日日日<br>1月1日日日<br>1月1日日日<br>1月1日日日<br>1月1日日日<br>1月1日日<br>1月1日日<br>1月1日日<br>1月1日日<br>1月1日日<br>1月1日日<br>1月1日日<br>1月1日日<br>1月1日日<br>1月1日日<br>1月1日日<br>1月1日日<br>1月1日日<br>1月1日日<br>1月1日日<br>1月1日日<br>1月1日日<br>1月1日日<br>1月1日日<br>1月1日日<br>1月1日日<br>1月1日日<br>1月1日日<br>1月1日日<br>1月1日日<br>1月1日日<br>1月1日日<br>1月1日日<br>1月1日<br>1月1日<br>1月1日<br>1月1日<br>1月1日<br>1月1日<br>1月1日<br>1月1日<br>1月1日<br>1月1日<br>1月1日<br>1月1日<br>1月1日<br>1月1日<br>1月1日<br>1月1日<br>1月1日<br>1月1日<br>1月1日<br>1月1日<br>1月1日<br>1月11日<br>1月11日<br>1月111日<br>1月111日<br>1月111日<br>1月111日<br>1月1111日<br>1月11111<br>1月11111<br>1月11111<br>1月111111<br>1月111111                                                                                                    | 24-25<br>一般的一般的一般的一般的一般的一般的一般的一般的一般的一般的一般的一般的一般的一                                                                                                    |
|                                               | 2 0 17/4<br>博君<br>昭 称: 11<br>手机号: 1<br>見通知・<br>児反情                                                                                                    | s1                                              | 61% - D<br>><br>><br>>                 | Transformation and a second second se                                                                                                    | <ul> <li>К. (П. 1973) В С (1984)</li> <li>К. (П. 1974) В С (1984)</li> <li>К. (1984) В С (1984) В С (1984)</li> <li>К. (1984) В С (1984) В С (1984) В С (1984)</li> <li>К. (1984) В С (1984) В С (1984)</li> <li>К. (1984) В С (1984) В С (1984)</li> <li>К. (1984) В С (1984) В С (1984)</li> <li>К. (1984) В С (1984) В С (1984)</li> <li>К. (1984) В С (1984) В С (1984)</li> <li>К. (1984) В С (1984) В С (1984) В С (1984)</li> <li>К. (1984) В С (1984) В С (1984) В С (1984) В С (1984) В С (1984) В С (1984) В С (1984) В С (1984) В С (1984) В С (1984) В С (1984) В С (</li></ul> | нами сама, жана дай сал<br>па алайна Алаабаан<br>Халуу<br>Салар алаан алаан алаан ал<br>жаруу салаан алаан ал<br>жаруу салаан алаан ал<br>жарууса салаан алаан ал<br>жарууса салаан алаан ал<br>жарууса салаан ал<br>жараан алаан алаан ал<br>ушаа алаан алаан ал<br>ушаа ал                                                                                                    | X.11170007年後回日第40年後年代<br>1月10日1日1日日日日日日、2017年7月1日<br>日本日日1日1日日日日日日日<br>日本日日日日日日日日日日日日日日<br>日本日日日日日日日日                                                                                                    | анатория и Понтория и понтория и понтория и                                                                                                    |                                                                                                    | Y40-32<br>動力力<br>のの数単<br>のの数単<br>のの<br>のの<br>のの<br>のの<br>のの<br>のの<br>のの<br>のの<br>のの<br>の                                                                                                    |
|                                               | ■ ● ● 17/4<br>博君<br>総称:111<br>手机号:1<br>に適知・<br>二次反馈<br>・<br>子我们<br>順双页<br>環境(次句技下戦                                                                           | t1                                              | 6114 C                                 |                                                                                                    | К.(П.). В К.(ИК)<br>В В С САЛИКАКТ<br>В В С САЛИКАКТ<br>В В С САЛИКАКТ<br>В В С САЛИКАКТ<br>В С С САЛИКАТ<br>В С С САЛИКАТ<br>В С С САЛИКАТ<br>В С С С С С С С С<br>В С С С С С С<br>В С С С С С С<br>В С С С С С<br>В С С С С С<br>В С С С С С<br>В С С С С С<br>В С С С С С<br>В С С С С С<br>В С С С С<br>В С С С<br>В С С С С<br>В С С С<br>В С С<br>В С С<br>В С<br>В                                                                                                    | d(m(n), b) = 2m(n, 2m(n, 2m))<br>(m, 2m) = 2m(n, 2m)<br>(m, 2m) = 2m(n, 2m)<br>(m, 2m) =                                                                                                    | L,117 (1985) + 6600 Million (64.6)<br>(1987) (1988) + 600 - 70 - 70 - 70<br>(1987) - 70 - 70 - 70<br>(1987) - 70 - 70 - 70<br>(1987) - 70 - 70 - 70 - 70<br>(1987) - 70 - 70 - 70 - 70<br>(1987) - 70 - 70 - 70 - 70<br>(1987) - 70 - 70 - 70<br>(1987) - 70 - 70 - 70<br>(1987) - 70 - 70 - 70<br>(1987) - 70 - 70<br>(1987) - 70 - 70<br>(1987) - 70 - 70<br>(1987) - 70 - 70<br>(1987) - 70 - 70<br>(1987) - 70<br>(1987) - | анаторија<br>19. – Принцирански принципа<br>19. – Принцира<br>19. – Принцира<br>19. – Принци                                                                                                    | 每月台湾市内<br>中的公式的外线<br>中的公式的外线<br>中的公式的外线<br>中的公式的小线<br>中的公式的小线<br>中学业上来的一个小型小型小型小型小型小型小型小型小型小型小型小型小型小型小型小型小型小型小型                                                                                                    | y 使・装<br>動作的<br>の<br>の<br>の<br>の<br>の<br>の<br>の<br>の<br>の<br>の<br>の<br>の<br>の                                                                                                    |
|                                               | <ul> <li>アパ</li> <li>博君</li> <li>昭 称: 11</li> <li>手机号: 1</li> <li>手机号: 1</li> <li>三道知・</li> <li>二次反馈</li> <li>二次の</li> <li>理場存 (不包括下載<br/>対面分童一端码</li> </ul> | 11                                              | 61%                                    | Tele-Tri (NULL)<br>Televisto d'Alexandro<br>Televisto d'Alexandro<br>Nulli d'Alexandro<br>Nulli d                                                                                                    | L.(1)1,3 × X-201400             A                                                                                                    |                                                                                                    |                                                                                                    | AD 2000 AUT - AD 2000 AUT - AD 2000 AUT                                                                                                    | 日本市会市市<br>中国大学の一部<br>中国大学の一部<br>中国大学の一<br>中国大学の一<br>中国大学の一<br>中国大学の一<br>中国大学の一<br>中国大学の一<br>中国大学の一<br>中国大学の一<br>中国大学の一<br>中国大学の一<br>中国大学の一<br>中国大学の一<br>中国大学の一<br>中国大学の一<br>中国大学の一<br>中国大学の一<br>中国大学の一<br>中国大学の一<br>中国大学の<br>中国大学の<br>中国大学の<br>中国大学の<br>中国大学の<br>中国大学の<br>中国大学の<br>中国大学の<br>中国大学<br>中国大学<br>中国大学<br>中国大学<br>中国大学<br>中国大学<br>中国大学<br>中国大学                                                                                                    |                                                                                                    |
| ジーズ<br>- ジー<br>アー<br>デー<br>オー<br>デー<br>百<br>百 | マンペリング 174<br>時間<br>にある。<br>「「「「「「」」」<br>「「「」」」<br>「「「」」」<br>「「」」、「「」」、「」、「」、「」、「」、「」、「」、「」、「」、「」、「」、                                                        | 41                                              | 6114 - 2<br>><br>><br>><br>><br>58.89M | Tota-rad yourset<br>to account of the second of the second<br>test of the second of the second of the second of the second<br>test of the second of the second of the second of the second of the<br>second of the second of the second of the second of the second of the<br>second of the second of the second of the second of the<br>second of the second of the second of the second of the<br>second of the second of the second of the second of the<br>second of the second of the second of the second of the<br>second of the second of the second of the<br>second of the second of the second of the second of the<br>second of the second of the second of the second of the<br>second of the second of the second of the second of the<br>second of the second of the second of the second of the<br>second of the second of the second of the second of the<br>second of the second of the second of the second of the<br>second of the second of the second of the second of the second of the<br>second of the second of the second of the second of the second of the<br>second of the second of the second of the second of the second of the<br>second of the second of the second of the second of the second of the second of the second of the second of the second of the second of the                                                                                                    |                                                                                                    |                                                                                                    | 2.1177 (1985) 94 6600 8491(1945) 450<br>14.2099 (1986) 450 - 140 - 140<br>14.2099 (1986) 450 - 140 - 140<br>14.200 (1996) 450 - 140 - 140<br>14.200 (1996) 450 - 140 - 140<br>14.200 (1996) 450 - 140 - 140<br>14.200 (1996) 450 - 140<br>14.200 (1996) 450 - 140<br>1                                                                                                    | анародина<br>народина<br>наро                                                                                                    | 田内を示す     市     市  市  市                                                                                                    | ● 上市市市市市市市市市市市市市市市市市市市市市市市市市市市市市市市市市市市市                                                                                                    |
|                                               |                                                                                                    | t1                                              | 6114 C                                 | The training of the second second sec                                                                                                    |                                                                                                    | $e_{ijk}w_{ij} \leq w_{ijk} = w_{ijk} = w_{ijk} $                                                                                                    |                                                                                                    | ACCORD. 2010.0000.0000.0000     ACCORD.2010.0000.0000     ACCORD.2010.0000.0000     ACCORD.2010.0000     ACCORD.2010.000     ACCORD.2010.000     ACCORD.2010.0000     ACCORD.2010.000000     ACCORD.2010.0000     ACCO                                                                                                    | 日本市会社         日本市会社         日本市会社 <t< td=""><td>14.5 公司<br/>(株式)<br/>(株式)(株式)<br/>(株式)(株式)<br/>(株式)(株式)<br/>(株式)(株式)<br/>(株式)(株式)<br/>(株式)(株式)<br/>(株式)(株式)<br/>(株式)(株式)<br/>(株式)(株式)<br/>(株式)(株式)<br/>(株式)(株式)<br/>(株式)(株式)<br/>(株式)(株式)<br/>(株式)(株式)<br/>(株式)(株式)(<br/>(株式)(株式))<br/>(株式)(<br/>(株式)(<br/>(株式)(<br/>(株式)(<br/>(株式)(<br/>(株式)(<br/>(株式)(<br/>(株式)(<br/>(株式)(<br/>(株式)(<br/>(<br/>(<br/>(<br/>(<br/>(<br/>(<br/>(<br/>(<br/>(<br/>(<br/>(<br/>(<br/>(<br/>(<br/>(<br/>(<br/>(<br/>(</td></t<>                                                                                                    | 14.5 公司<br>(株式)<br>(株式)(株式)<br>(株式)(株式)<br>(株式)(株式)<br>(株式)(株式)<br>(株式)(株式)<br>(株式)(株式)<br>(株式)(株式)<br>(株式)(株式)<br>(株式)(株式)<br>(株式)(株式)<br>(株式)(株式)<br>(株式)(株式)<br>(株式)(株式)<br>(株式)(株式)<br>(株式)(株式)(<br>(株式)(株式))<br>(株式)(<br>(株式)(<br>(株式)(<br>(株式)(<br>(株式)(<br>(株式)(<br>(株式)(<br>(株式)(<br>(株式)(<br>(株式)(<br>(<br>(<br>(<br>(<br>(<br>(<br>(<br>(<br>(<br>(<br>(<br>(<br>(<br>(<br>(<br>(<br>(<br>(                                                                                                    |
|                                               |                                                                                                    | t1 ● ●<br>一 つ つ つ つ つ つ つ つ つ つ つ つ つ つ つ つ つ つ | 614 C                                  | TATA TATUTATI                                                                                                    |                                                                                                    | $e_{ijk}w_{ij} \ge k_{ijk} = \max_{i=1}^{k} \sum_{j=1}^{k} \sum_{i=1}^{k} \sum_{j=1}^{k} \sum_{j=1}^{k} \sum_$ |                                                                                                    | A 972-044     St. 200-04-07-04-07-04     St. 200-04-07-04-07-04     St. 200-04-07-04-07-04-07-04     St. 200-04-07-04-07-04-07-04     St. 200-04-07-04-07-04-07-04     St. 200-04-07-04-07-04-07-04-07-04     St. 200-04-07-04-07-04-00-04-07-04-07-04-00-04-00-00-04-00-04-00-04-00-04-00-                                                                                                    | ロックシュート     ロックシュート     ロックショート     ロックショート     ロック     ロックショー     ロック     ロック      ロック     ロック    | 2年・2日<br>の市内には、1000年の日本の市内には、1000年の日本の市内には、1000年年の日本の市内には、1000年年の日本の市内には、1000年年の1400年年の140                                                                                                    |
|                                               |                                                                                                    | t1                                              | 6114 C                                 | The sequences of the second second se                                                                                                    |                                                                                                    | $e_{ijk}$ with $j_{k}$ with $i_{k}$ with $i$                                                                                                    |                                                                                                    | ACCORD. 2010.000.000.000.000.000.000.000.000.000                                                                                                    | 日本会社     日本会社     日本会社 | 200-25<br>100-25<br>200-25<br>200- |

操作路径: 我→我的资料/意见反馈/横屏双页

操作说明:我的资料:修改头像、昵称、机构、手机号、密码、性别、邮箱

意见反馈:用户有任何意见可以填写意见内容和联系方式,我们会第

一时间知道并解决

横屏双页:打开后阅读原貌版书刊时,可双页浏览(请先把手机屏幕

横排显示打开,并把手机横向放置)

清理缓存:点击直接清理缓存,不影响用户下载的书刊文件

分享二维码:展示二维码,让好友直接扫码下载 APP